## UBND THỊ XÃ KIẾN TƯỜNG TRƯỜN<u>G THCS VÕ DU</u>Y DƯƠNG

## HƯỚNG DẪN TRA CỨU THÔNG TIN TUYỀN SINH VÀ ĐĂNG KÝ TUYỀN SINH 6 TRỰC TUYẾN NĂM HỌC 2023-2024

Chức năng tra cứu thông tin tuyển sinh giúp cho Phụ huynh - Học sinh xem thông tin tuyển sinh các trường như: Thời gian tuyển sinh, chỉ tiêu mở lớp, chỉ tiêu học sinh, phương thức tuyển sinh, hồ sơ tuyển sinh đính kèm.

Bước 1: Truy cập vào Cổng tuyển sinh: https://tuyensinh.longan.edu.vn

Hoặc quét mã QR.

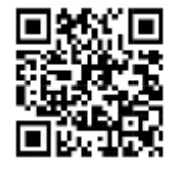

**Bước 2:** Chọn năm tuyển sinh cần tra cứu và điền các thông tin theo HD. (Khoanh màu đỏ) sau đó nhấp vào chữ <u>Tìm kiếm.</u>

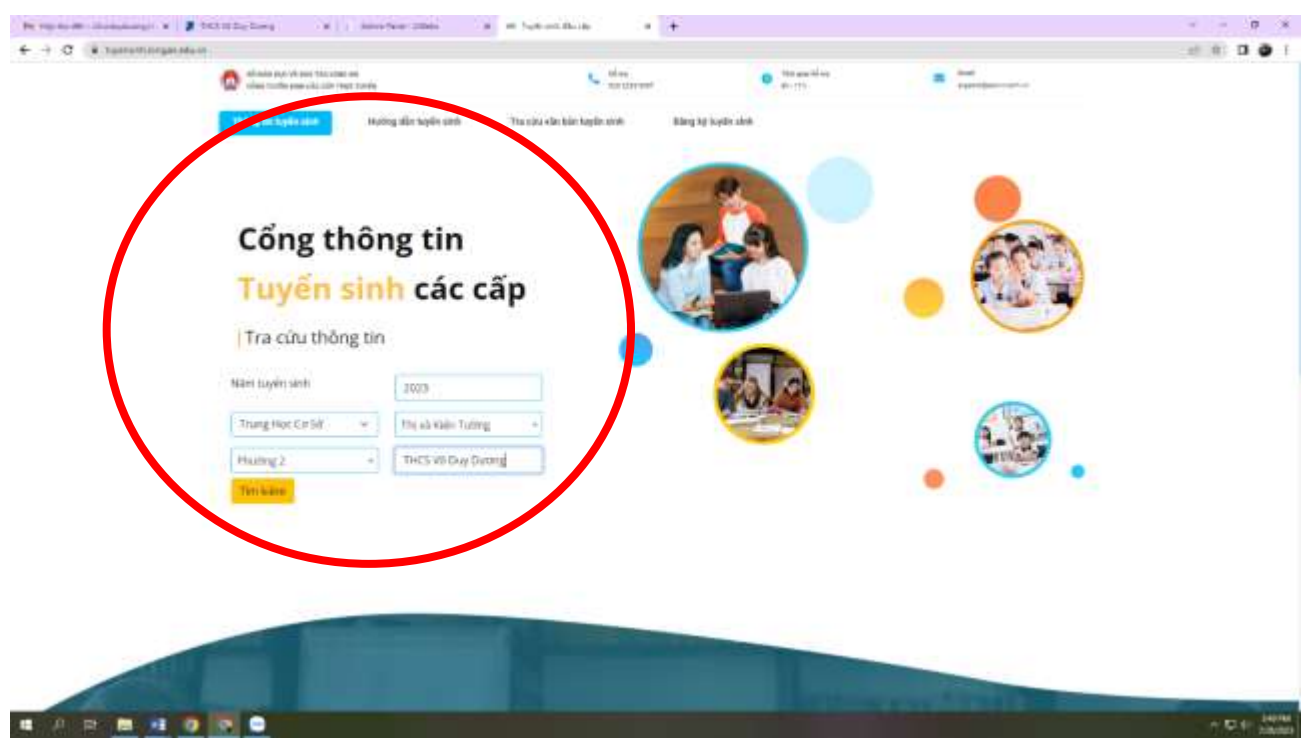

## Bước 3: Nhấp chuột vào THCS Võ Duy Dương (Khoanh màu đỏ)

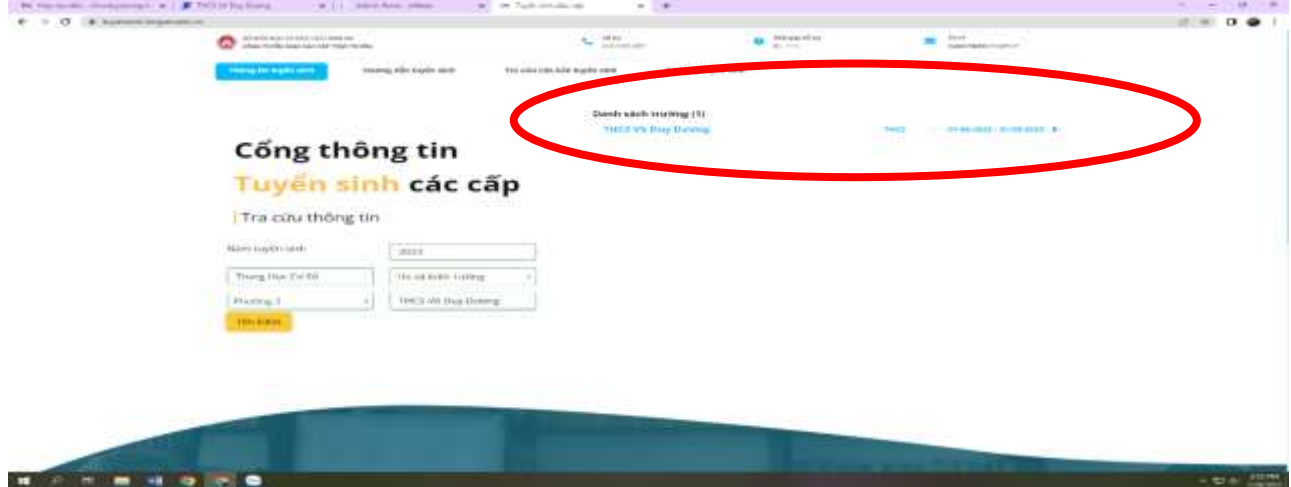

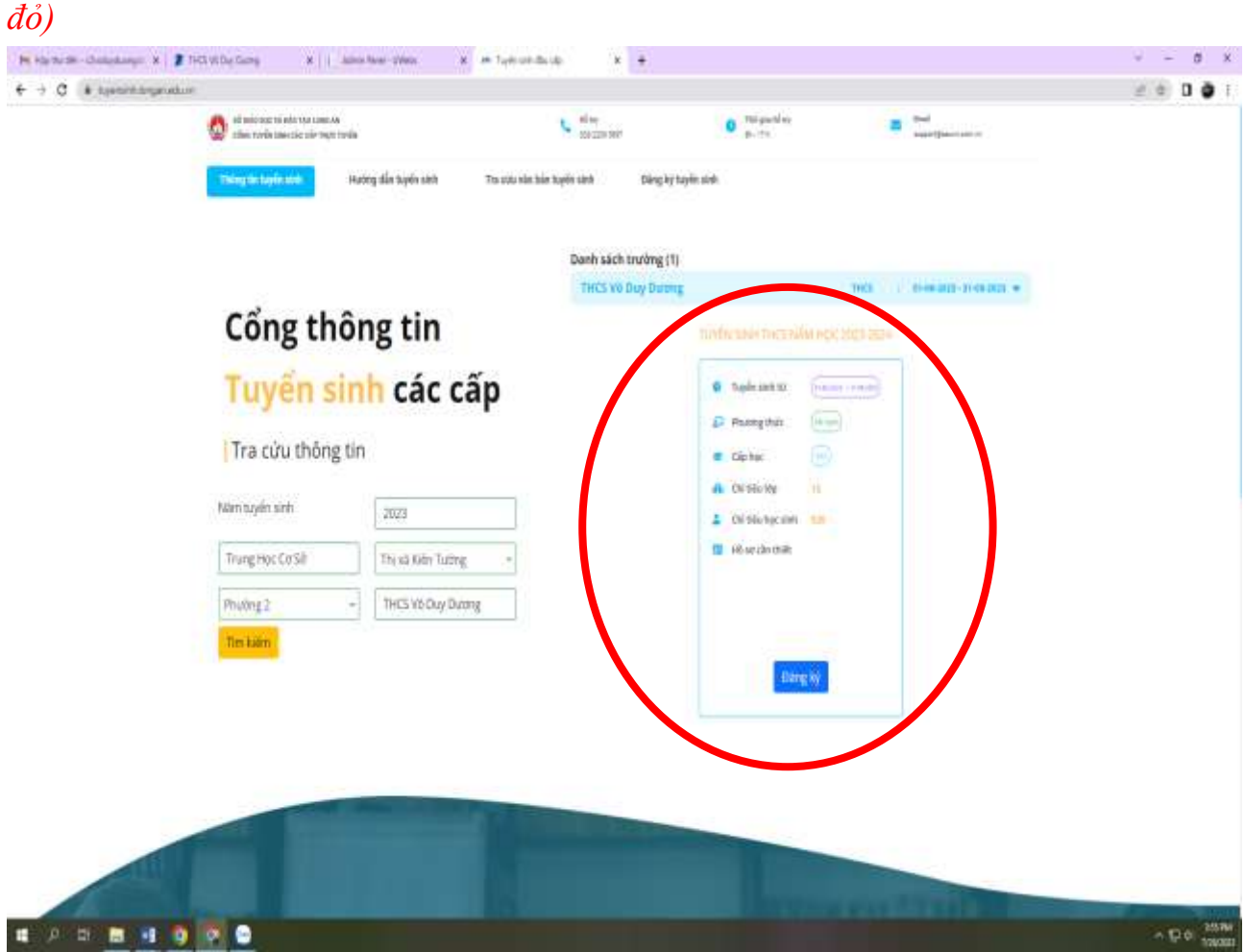

Bước 5: Nhập các thông tin theo HD và nhấp vào "Tra cứu". (Khoanh màu đỏ)

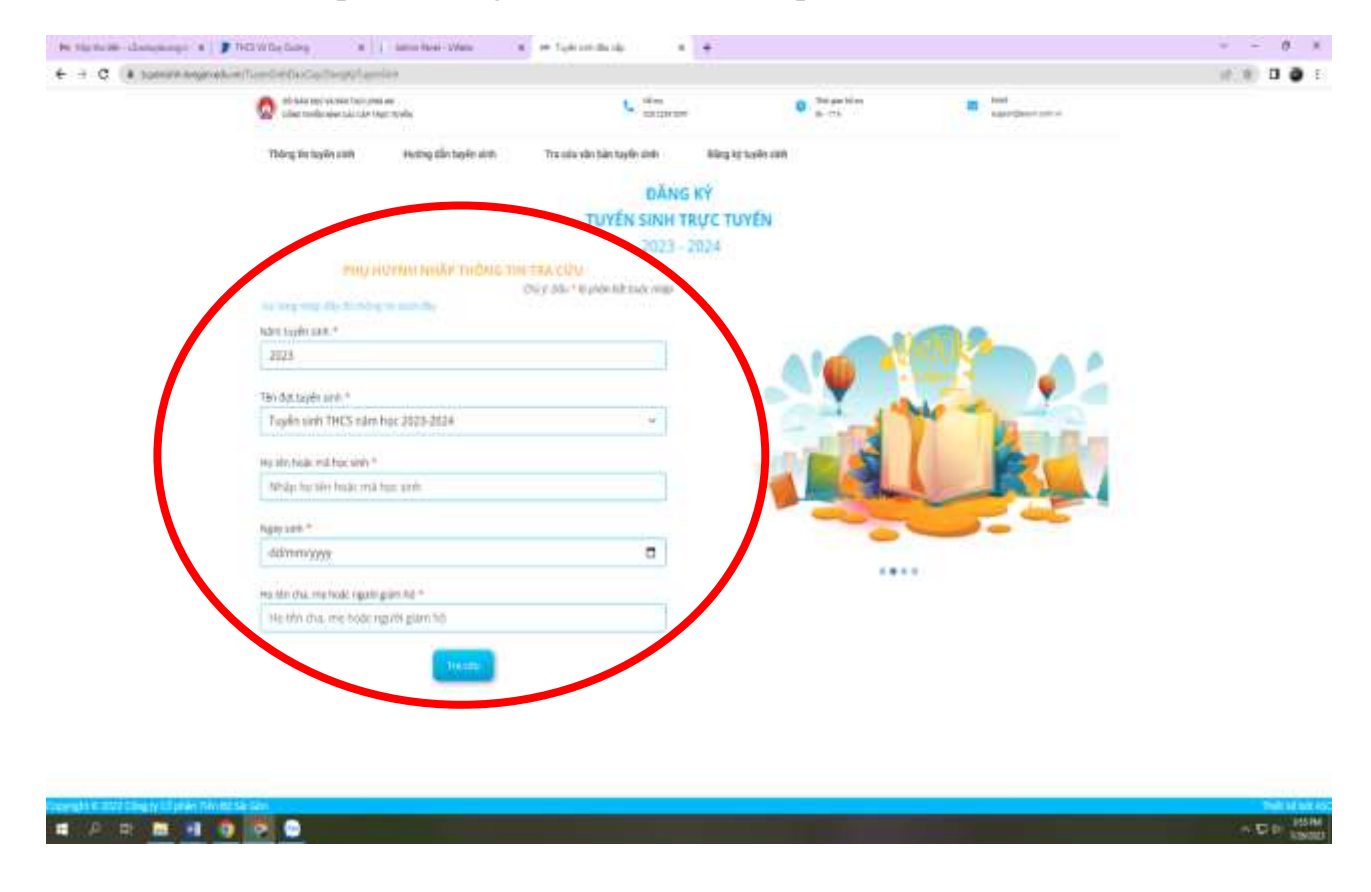

Bước 4: Xem thông tin tuyển sinh của trường và nhấp vào "Đăng ký". (Khoanh màu

**Bước 6:** Nhấp vào <u>"Tra cứu".</u> Nếu không tìm thấy dữ liệu thì nhấp vào <u>"Đăng</u> <u>ký mới"</u> (*Khoanh màu đỏ*)

| 0     | which pay is the restored | -                                                                                                    | 1. den                                |           | · · · · · · · · · · · · · · · · · · · | -                              |  |
|-------|---------------------------|----------------------------------------------------------------------------------------------------|---------------------------------------|-----------|---------------------------------------|--------------------------------|--|
|       |                           | and a second second second second second second second second second second second second second second second |                                       |           |                                       | for the second state of the    |  |
|       | shaff an orderi sond      | mental and relieve and                                                                                         | Car the Add the radian state          | and store | tere saint 1                          |                                |  |
|       |                           |                                                                                                    | DAI<br>TUYEN CINIL                    | NG KY     | EN1                                   |                                |  |
|       |                           |                                                                                                    | 2021                                  | 2074      | CIV                                   |                                |  |
|       | Print of                  | AND AND THE THE THE                                                                                            | TRA CITU                              |           |                                       |                                |  |
|       |                           |                                                                                                    | (na p. 2012 + 16 pinite tak maje ordi | in sales  |                                       |                                |  |
| nie – | totares *                 |                                                                                                    |                                       |           |                                       |                                |  |
| 3     | 12.9                      |                                                                                                    |                                       |           | many in this or my an iste of         | the state day with them we set |  |
|       |                           |                                                                                                    |                                       |           | ning photosolica thé dap seinté       | the shid of the second second  |  |
| 10    | dot taylin sele."         |                                                                                                    |                                       |           |                                       |                                |  |
| 10    | apprentine office dates ( | na destroart                                                                                                   |                                       |           |                                       |                                |  |
| 172   | ên hoje, mil hyr, am +    |                                                                                                    |                                       |           |                                       |                                |  |
|       | guyên Khánh Ngão          |                                                                                                    | 1                                     |           |                                       |                                |  |
| nat   | 100.1                     |                                                                                                    |                                       |           | Sec. 10                               |                                |  |
| 2     | sinaaanaa                 |                                                                                                    |                                       |           |                                       | _ /                            |  |
| 14    | the cost and book on an a | and the P                                                                                                    |                                       |           |                                       |                                |  |
| 1     | guplin Van Curbrog        |                                                                                                    |                                       |           |                                       |                                |  |
| 14.2° |                           |                                                                                                    |                                       |           |                                       |                                |  |
|       |                           | TININ                                                                                                    |                                       |           |                                       |                                |  |
|       |                           |                                                                                                    |                                       |           |                                       |                                |  |
|       |                           |                                                                                                    |                                       |           |                                       |                                |  |
|       |                           |                                                                                                    |                                       |           |                                       |                                |  |
|       |                           |                                                                                                    |                                       |           |                                       |                                |  |

**Bước 7:** Nhập các thông tin theo HD và nhấp vào <u>"Đăng ký mới"</u> (*Khoanh màu đỏ*)

| <br>all submar static reasons at | C and                              | 0                                    | tigatin a t           | all      |
|----------------------------------|------------------------------------|--------------------------------------|-----------------------|----------|
|                                  |                                    |                                      |                       |          |
| Thing tin bayle sink Hating      | din syén siné . Transa ang ang ang | Constrained and                      |                       |          |
|                                  | ĐĂNG KÝ XÉT TU                     | IYÊN TRƯC TUYÊN 2023                 |                       |          |
| Test for depty                   | Interes All in the set             | Thing Strives Seators                | - Thing to having d   |          |
| 1                                | and a second second                |                                      |                       |          |
| тноме тля нос                    | 515H                               |                                      |                       |          |
| Ho valter *                      | HU VA Altre                        | Rappy sinds in                       | dd/mm/yyyy            |          |
| V& Entrated contrast 4           | MG-Berleslands c.k. oblike         |                                      |                       |          |
| Hot safe =                       | 16.00, sebels                      | Gabrone *                            | Nam ()/02             |          |
| Tôn giản *                       | MM g                               | v Climité *                          | 0.0                   | 2 m 2    |
| Dubrate "                        | VRDam 3                            | <ul> <li>Gitt the glig IG</li> </ul> | 20m tic gdy (Aurisin) |          |
| 35 dérithus                      | Diffittae                          | N1199479                             | - Chén-               | 0 M 0    |
| Trucing 63 cot righter in        | Sintraing                          | Quan/hujéntozóng *                   | -Chuis-               |          |
| Dia chi huông thi                | 10 mill the delayer                |                                      |                       |          |
| Tive / share *                   | -Cigno                             | <ul> <li>Quên huyên</li> </ul>       | -Chon-                |          |
| Pruting / kb                     | Chon                               | •                                    |                       |          |
| THÔNG NH GIA S                   | ainan                              |                                      |                       |          |
| Ho tên chu                       | Ho validin ima                     | Nam sinh cha                         | Autori uniti chia     |          |
| Diện thuậi cha                   | Dentine No.                        | nghi nghilipicha                     | Aght option cha       |          |
| No tên mei 👘                     | His vill differ they               | Non with me                          | Aller per eg          |          |
| Evên thoại me                    | Diffither me                       | righé righépime                      | sight rightiga me     |          |
| 10.00                            | shimi                              |                                      |                       |          |
|                                  |                                    | the local                            |                       | <b>a</b> |

**Bước 8:** Nhập các thông tin <u>Năm học trước</u> theo HD và nhấp vào <u>"Đăng ký</u> <u>mới"</u> (*Khoanh màu đỏ*)

| · manual and a second                                                                                                  | Internation -                                                                                                    |                    |                                                                                                    |                        |                        |             | 2.1       |  |  |
|----------------------------------------------------------------------------------------------------|----------------------------------------------------------------------------------------------------|--------------------|----------------------------------------------------------------------------------------------------|------------------------|------------------------|-------------|-----------|--|--|
| schlaster projet tak missi frankrismi missi<br>talmin frankrismi päät takin projet takin pääti takin pääti takin pääti |                                                                                                    | A advant           | 0 m.m                                                                                                    | er bill ha             | n had                  |             |           |  |  |
|                                                                                                    | Thing the laytin staff. Having di                                                                                                    | in taylin aist-    | The sale vitri bein taylin sink                                                                                | Allerg by taylor state |                        |             |           |  |  |
|                                                                                                    |                                                                                                    |                    |                                                                                                    |                        |                        |             |           |  |  |
|                                                                                                    |                                                                                                    |                    | BANG KY AET TUYE                                                                                               | N TRUC TUYEN 2023      | No.                    |             |           |  |  |
|                                                                                                    | a second second s |                    |                                                                                                    |                        |                        |             |           |  |  |
|                                                                                                    | THOMA THE MARK H                                                                                                    | DC TRUDC           |                                                                                                    |                        |                        |             |           |  |  |
|                                                                                                    | Trying di till retrier                                                                                                    | thornume.          |                                                                                                    |                        |                        |             |           |  |  |
|                                                                                                    | THE OWNER THE ARE THE                                                                                                    | nin.               |                                                                                                    |                        |                        | 4           |           |  |  |
|                                                                                                    | edi turng mute                                                                                                    | C-chiel-           | 1                                                                                                    |                        |                        |             |           |  |  |
|                                                                                                    | at the same take                                                                                                    | famerad            | TT=                                                                                                    | tils (tai ex tel)      | (seinoa/me             |             |           |  |  |
|                                                                                                    | million kity united kitylon                                                                                                    | [ Deller of a      | contractor of the second second second second second second second second second second second second second s | UNLING REAM INTO       | the distribution block |             | · · · · · |  |  |
|                                                                                                    | ežr guk noc tán                                                                                                    | AT OUX HOL TAR     |                                                                                                    |                        |                        |             |           |  |  |
|                                                                                                    | ANNI NUC                                                                                                    |                    | min an Aur du                                                                                                  |                        | ater dag kirns         | - 110 C     |           |  |  |
|                                                                                                    | theng view. *                                                                                                    |                    | mular manife (d)                                                                                               |                        |                        |             |           |  |  |
|                                                                                                    | Tub: *                                                                                                    | Tall * Reinford di |                                                                                                    |                        |                        |             |           |  |  |
|                                                                                                    | MOC 60 BAT BUON                                                                                                    | CVE CACINANUS      | the :                                                                                                    |                        | 1                      | ¥.          |           |  |  |
|                                                                                                    | To phan ve - to make -                                                                                                    | -0300-             | 0 ×.                                                                                                    | Hereitar               | -0064-                 | <u>∎ ~.</u> |           |  |  |
|                                                                                                    | Tattage *                                                                                                    | -010h-             | 0.*                                                                                                    |                        |                        |             |           |  |  |
|                                                                                                    | unc ad sar som                                                                                                    | Ve CAC PHILM       | CHAY.                                                                                                    |                        | 1.00                   | × 1         |           |  |  |
|                                                                                                    | Diaminoc - chamiliary *                                                                                                    | - criqui           | 0 Y                                                                                                    | Tran-metrolem *        | -chot-                 | .0.4        |           |  |  |
|                                                                                                    | The other - Kinati . "                                                                                                    | L+chon+            | -0.×-                                                                                                    | Doke MIL (Watching 17) | - choe-                | 2           |           |  |  |
|                                                                                                    |                                                                                                    |                    | 1.00                                                                                                    | Address 1              |                        |             | 1         |  |  |

Bước 9: Nhập các thông tin Trường đăng ký theo HD

<u>\*\*\*\*\*/ Lưu ý:</u> Phụ huynh cam kết ghi đúng thông tin tuyển sinh nếu trường kiểm tra không đúng sẽ hủy kết quả tuyển sinh. Sau khi kiểm tra xong nhấp vào <u>"Đăng</u> <u>ký mới"</u> (Khoanh màu đỏ) hệ thống sẽ báo kết quả đăng ký và kết thúc việc đăng ký

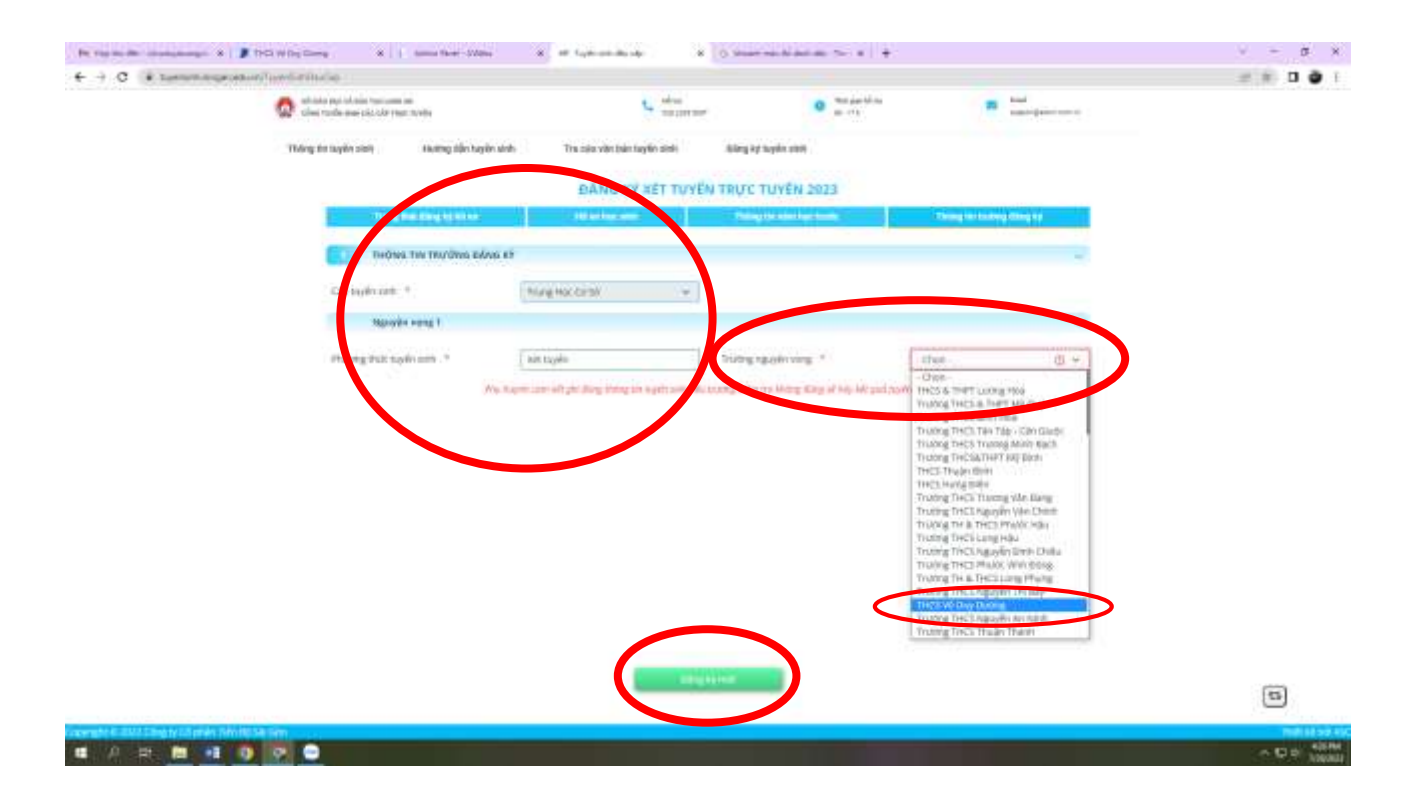